How does a micro-credential look like?

# A concrete example: the micro-credential issued to the attendees of the ECCOE Multiplier Event in Milan

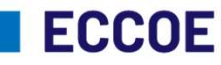

European Credit Clearinghouse for **Opening up Education** 

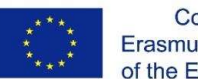

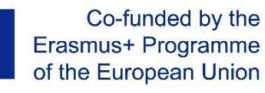

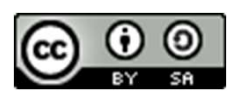

ECCOE has been funded with support from the European Commission. This publication reflects the views only of the authors, and the Commission cannot be held responsible for any use which may be made of the information contained therein.

This work is licensed under a Creative Commons Attribution-ShareAlike 4.0 International

## Each attendee receives 2 emails containing a preview of the micro-credential:

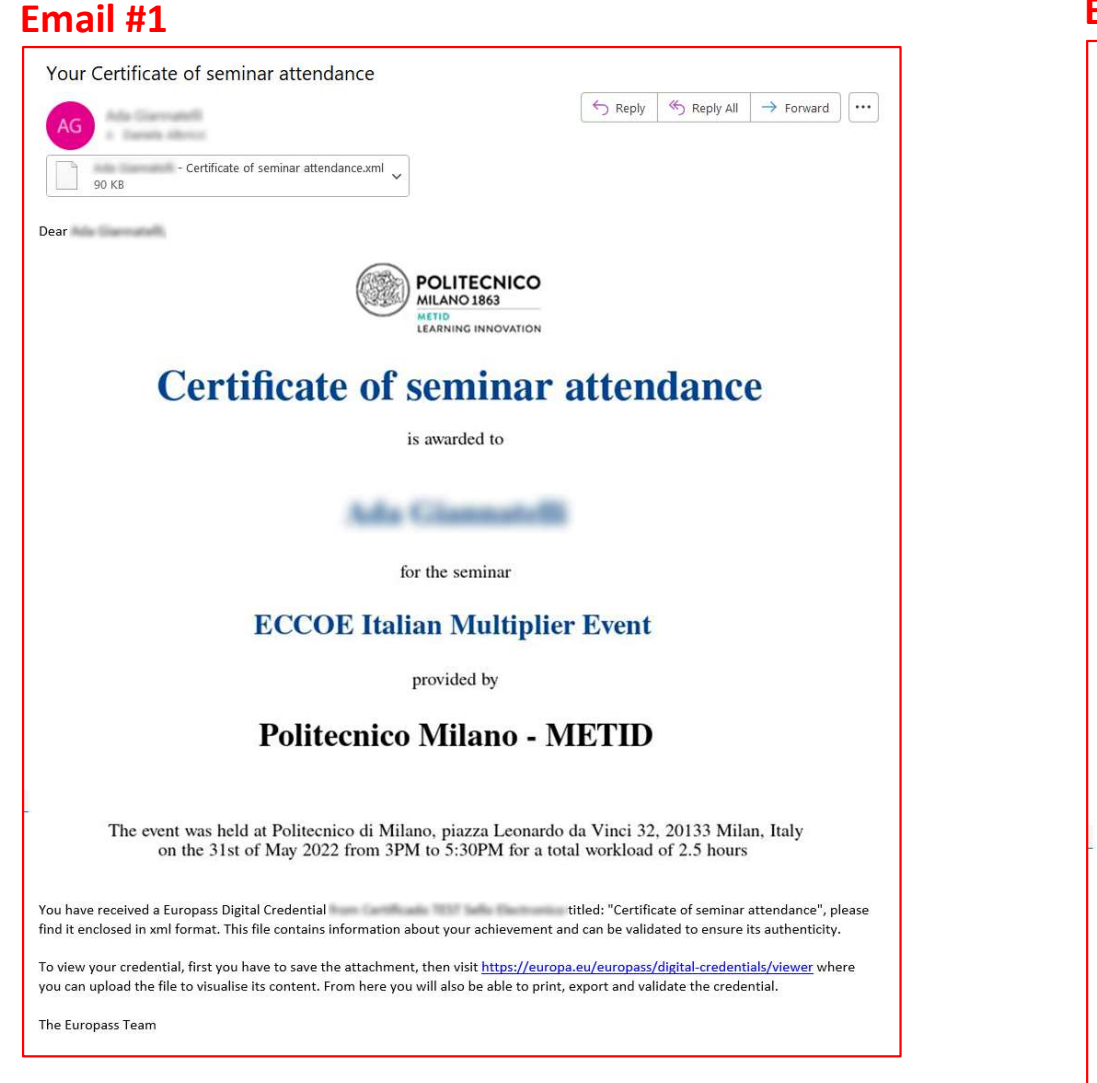

### Email #2

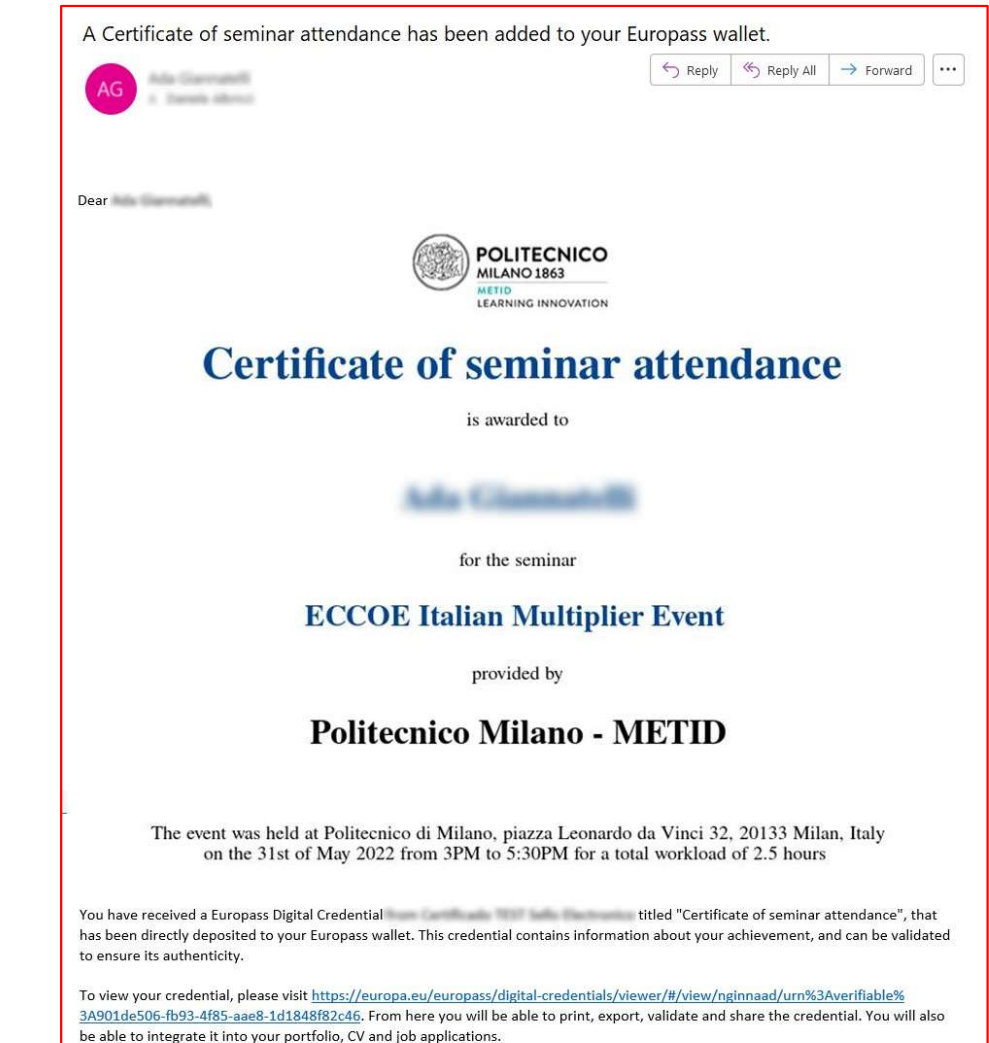

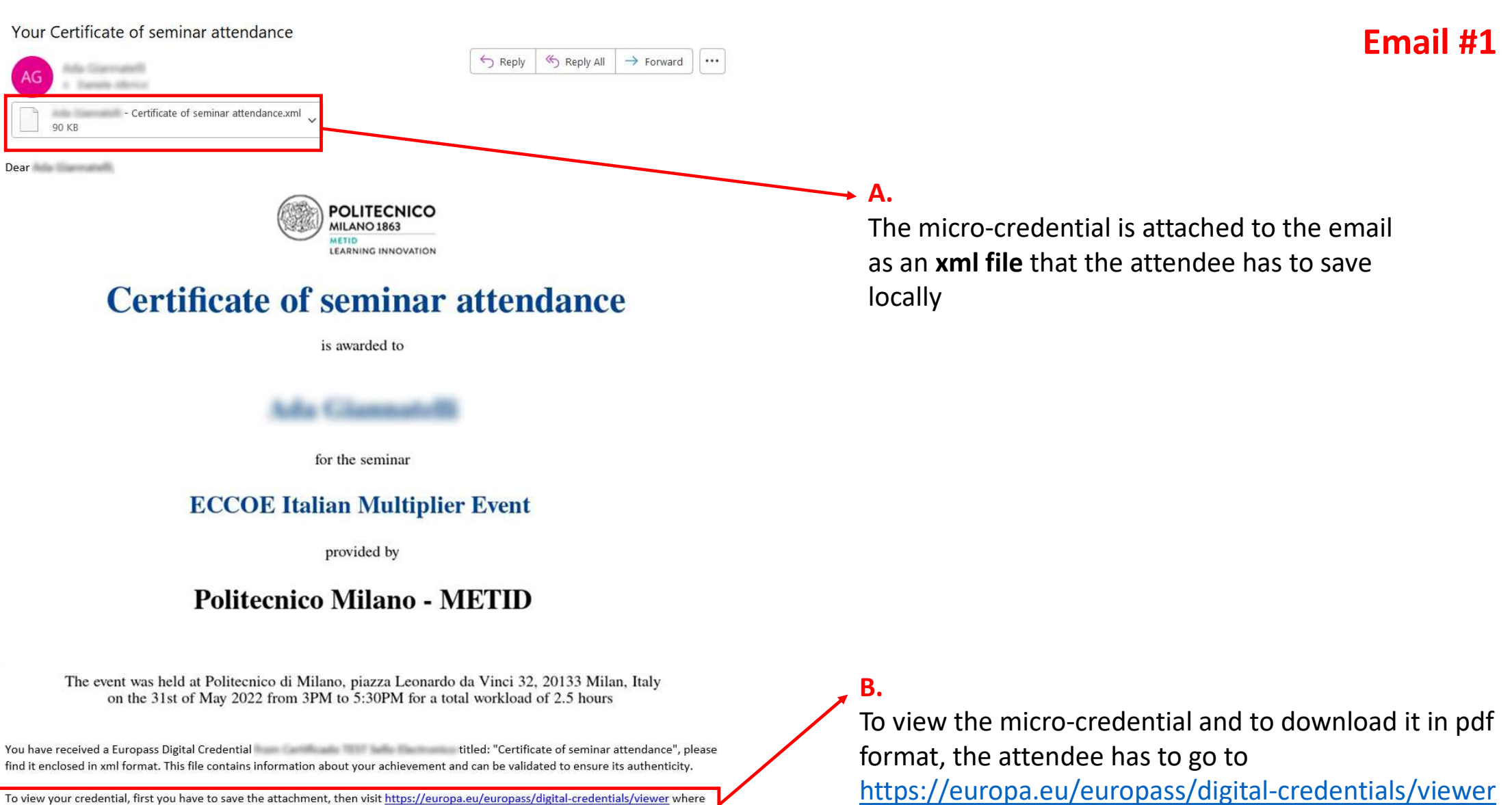

and to upload the xml file saved locally

you can upload the file to visualise its content. From here you will also be able to print, export and validate the credential.

The Europass Team

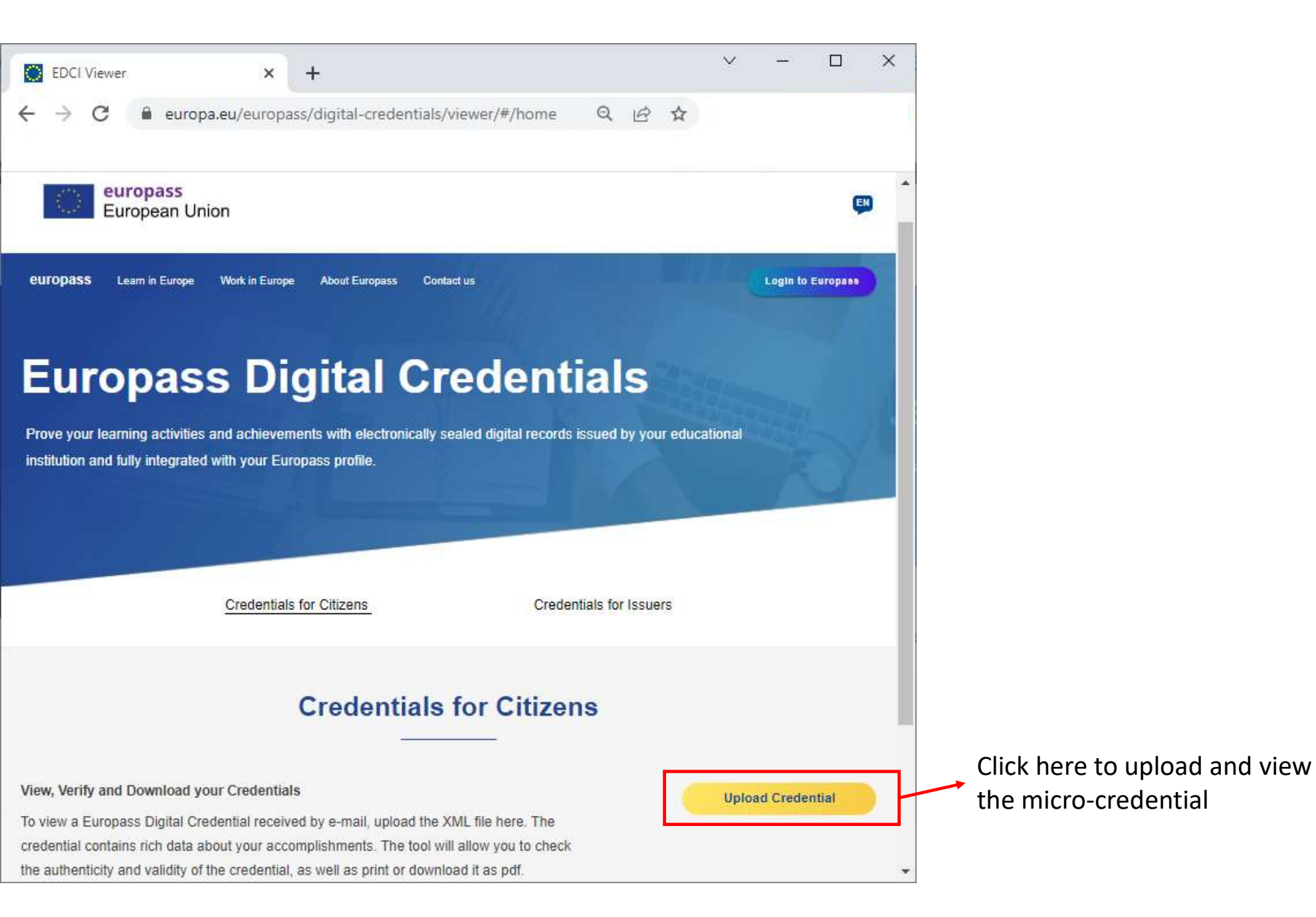

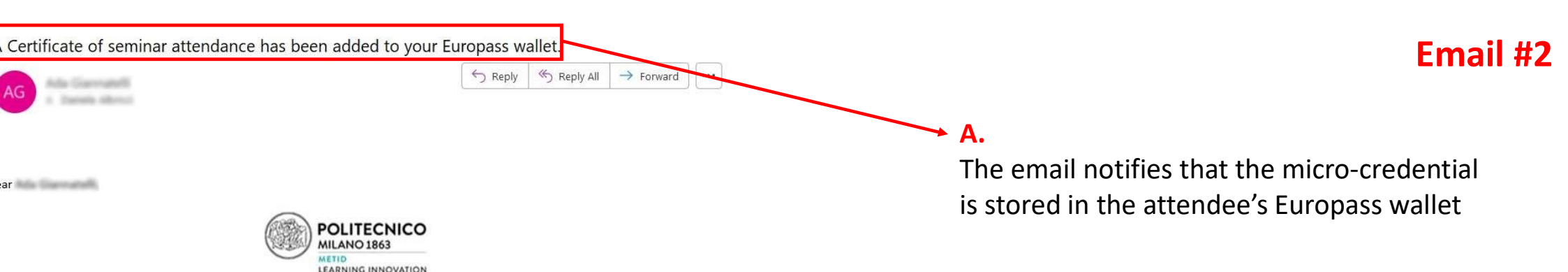

## **Certificate of seminar attendance**

is awarded to

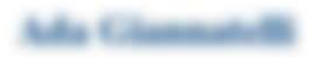

for the seminar

#### **ECCOE Italian Multiplier Event**

provided by

## **Politecnico Milano - METID**

The event was held at Politecnico di Milano, piazza Leonardo da Vinci 32, 20133 Milan, Italy on the 31st of May 2022 from 3PM to 5:30PM for a total workload of 2.5 hours

u have received a Europass Digital Credential titled "Certificate of seminar attendance", that s been directly deposited to your Europass wallet. This credential contains information about your achievement, and can be validated ensure its authenticity.

view your credential, please visit <u>https://europa.eu/europass/digital-credentials/viewer/#/view/nginnaad/urn%3Averifiable%</u> 901de506-fb93-4f85-aae8-1d1848f82c46. From here you will be able to print, export, validate and share the credential. You will also e able to integrate it into your portfolio, CV and job applications. **→ B**.

If the attendee already has a Europass account, he/she signs in and clicks on this link to open the micro-credential in the Europass wallet, which enables also to access a QR code to share it.

If the attendee does not have a Europass account yet, as soon as he/she creates one later, he/she will find the micro-credential in the Europass wallet

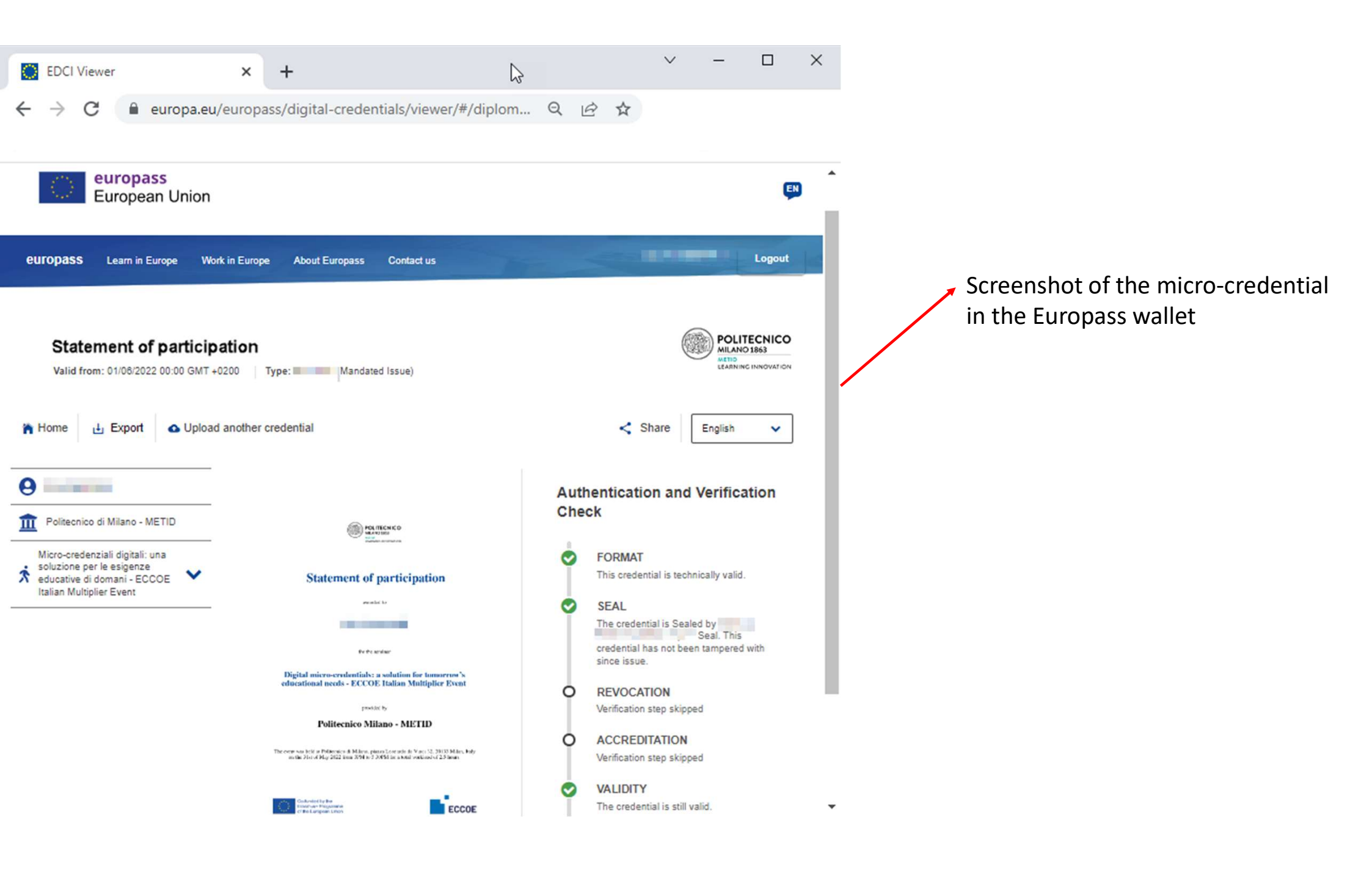